## Pythong Virtual Environment?

You might want to do all of the following in a python virtual environment

```
conda create --name jessie_asl python=3.10
```

This will take a bit for it to install some basic python libraries

```
conda activate jessie_asl
```

now you're starting fresh!

Let's install some of the libraries we'll be using:

```
python3 -m pip install dcm2bids -U
```

## BIDS

Let's setup a directory:

```
mkdir $PWD/Jessie_ASL && cd Jessie_ASL
dcm2bids_scaffold
```

the dcm2bids\_scaffold creates some of our basic directories

let's make a directory in sourcedir (which is where we will keep our master par/rec files), and unzip the files you gave me there

```
mkdir sourcedata/sub-004
unzip -d sourcedata/sub-004 ASL_sub-004_Copy.zip
```

### dcm2bids helper

I'm not as familiar with Philips data, so let's see what we get when we convert these to nifti. We can use dcm2bids to help:

```
dcm2bids_helper -d sourcedata/sub-004/
```

This is what I get in the folder tmp\_dcm2bids/helper:

002\_sub-004\_WIPVBRAIN\_3DT1\_0.8mm\_20210720122519.json 002\_sub-004\_WIP3D\_pCASL\_4mm\_20210720122519\_ph.json 004\_sub-004\_WIP3D\_pCASL\_4mm\_20210720122519\_ph.nii.gz 004\_sub-004\_WIPSOURCE-3D\_pCASL\_4mm\_20210720122519.json 004\_sub-004\_WIPSOURCE-3D\_pCASL\_4mm\_20210720122519.nii.gz 005\_sub-004\_WIP3D\_pCASL\_REF\_4mm\_20210720122519.json 005\_sub-004\_WIP3D\_pCASL\_REF\_4mm\_20210720122519.nii.gz 006\_sub-004\_WIP3D\_pCASL\_REF\_4mm\_20210720122519.nii.gz 006\_sub-004\_WIPFast\_3DT1\_20210720122519.json 006\_sub-004\_WIPFast\_3DT1\_20210720122519.nii.gz 009\_sub-004\_WIPFast\_3DT1\_20210720122519.json 009\_sub-004\_WIPFast\_3DT1\_20210720122519.json 009\_sub-004\_WIPFast\_3DT1\_20210720122519.nii.gz 011\_sub-004\_WIPFast\_3DT1\_20210720122519.json 011\_sub-004\_WIPFast\_3DT1\_20210720122519.nii.gz 013\_sub-004\_WIPFast\_3DT1\_20210720122519.json 013\_sub-004\_WIPFast\_3DT1\_20210720122519.nii.gz

I think we can ignore the WIPFAST ones (006 to 013)

002 seems to be our T1w

004\_sub-004\_WIP3D\_pCASL\_4mm\_20210720122519\_ph looks like maybe the CBF file that the scanner creates for us. You could use that, or you could create (perhaps) a better one using ASLprep

005\_sub-004\_WIP3D\_pCASL\_REF\_4mm\_20210720122519 looks like maybe the proton density (PD) scan. I'm not sure we need it, because if you look at 004\_sub-004\_WIPSOURCE-

3D\_pCASL\_4mm\_20210720122519 (using FSLeyes, for exapmle), it has what look like PD scans at the beginning and the middle.

#### dcm2bids

ok, let's see if we can get dcm2bids to convert our Philips DICOM files into nifty and BIDS in one go.

First we need to create a config.json file that tells dcm2bids what file to convert and place in anat and perf folders. We can place it in the subject's sourcedata folder

```
},
    "sidecarChanges": {
        "ArterialSpinLabelingType": "PCASL",
        "PostLabelingDelay": 2,
        "BackgroundSuppression": true,
        "MOType": "Included",
        "RepetitionTimePreparation": 4.15728,
        "LabelingDuration": 1.8,
        "MagneticFieldStrength": 3,
        "MRAcquisitionType": "3D"
    }
}
```

You'll want to double check the above!

Here I used the 002\* to tell dcm2bids that the T1 files start with 002 (this might be different for each subject)

I used \*SOURCE\* to tell it which was the 4D file that has our PD and control and labels. I also filled out a lot of info w.r.t. how the ASL was acquired. You will want to double check these values with your MRI tech.

```
dcm2bids -d sourcedata/sub-004/ -p 004 -c sourcedata/sub-004/config.json -o
. --forceDcm2niix
```

Here, -d is the directory with the DICOM files, -p is the name you are giving this subject, -c is the path to the config file, -o is the output folder (main BIDS directory), and --forceDcm2niix is not necessary, but if you have run this once before, it will give an error saying these files already exist.

now we have a folder called sub-004 in our main BIDS folder. It looks like this:

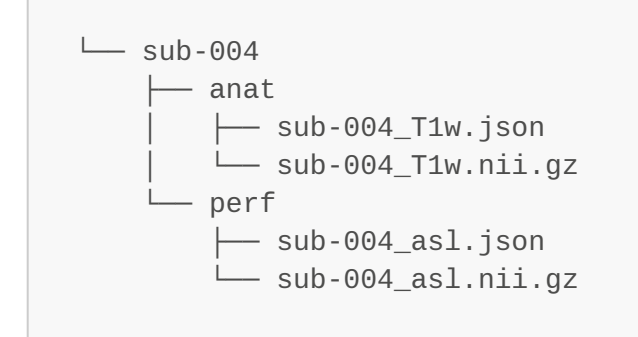

Next ASLprep needs a .tsv file that tells it how the 4D asl file is organized. It looks like your ASL images have M0 (PD) scans at the beginning and middle, and then control/label scans in between:

volume\_type m0scan m0scan control instructions.md

label control label control label control label

save this file as sub-004\_aslcontext.tsv in the perf folder

### .bidsignore

In order to make sure ASLprep works without errors, let's add some files we don't want to be part of BIDS so that they are ignored:

echo "tmp\_dcm2bids" > .bidsignore

For example. If you want to add any other files or folders:

echo "ASL\_sub-004\_Copy.zip" >> .bidsignore

The >> appends to the file

#### bids validator

Now let's check if your data is in BIDS format. ASLprep will crash if it isn't (which is another way of checking, actually)

https://bids-standard.github.io/bids-validator/

Upload your BIDS folder there.

Hopefully you just get Warnings, not Errors. The warnings can be ignored, but if you can fix them, you should!

# Docker

Hopefully you have docker installed and working. Otherwise: https://docs.docker.com/desktop/install/macinstall/ (assuming you're on a mac)

You'll also need a Freesurfer license from https://surfer.nmr.mgh.harvard.edu/registration.html

Place the license somewhere (mine is just in my home folder)

Also, make a temporary work directory. This is where the files aslprep creates will be stored. If aslprep crashes, it will also look here to continue from where it left off

mkdir ~/tmp\_work

Now we can try and run aslprep from docker! Note I am in the main BIDS folder:

```
docker run -ti --rm -v ~/license.txt:/license/license.txt -v $PWD:/data:ro
-v $PWD/derivatives:/out:rw -v ~/tmp_work:/work:rw pennlinc/aslprep /data
/out participant --participant-label sub-004 --fs-license
/license/license.txt -w /work --output-spaces T1w
```

There are a lot more options to run. Check them out here: https://aslprep.readthedocs.io/en/latest/usage.html